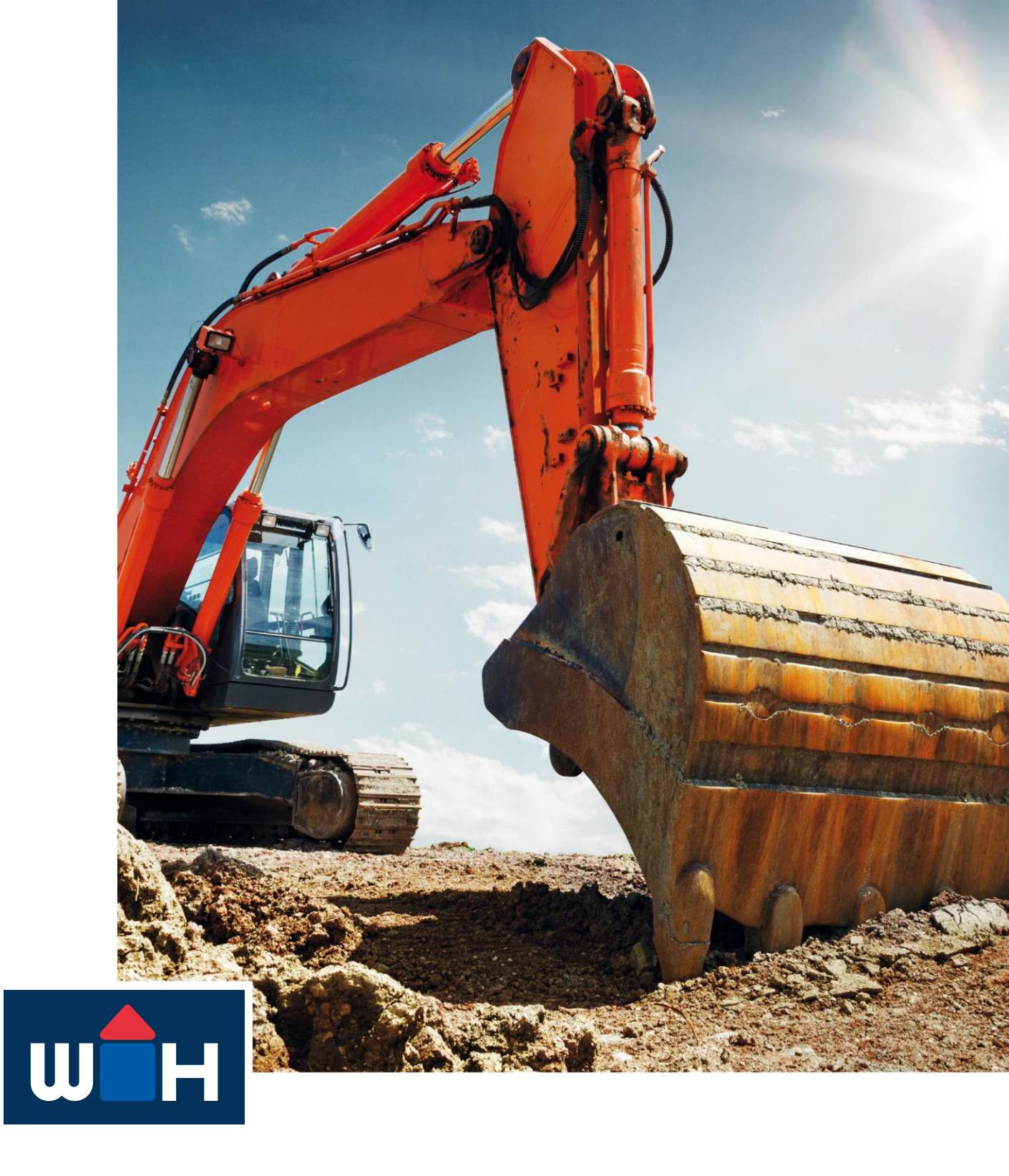

### WÜRTH HOCHENBURGER GEWERBEPORTAL

#### BENUTZERHANDBUCH

STAND: NOVEMBER 2024

#### Inhalt

| 1 | Vorteile des Würth Hochenburger Gewerbeportals | 3  |
|---|------------------------------------------------|----|
| 2 | Zugang zum Gewerbeportal                       | 4  |
|   | Noch keinen Zugang? Jetzt anfordern!           | 4  |
|   | Login für Gewerbekunden                        | 5  |
|   | Passwort vergessen?                            | 5  |
|   |                                                |    |
| 3 | Das Gewerbeportal-Dashboard                    | 6  |
|   |                                                |    |
| 4 | Der Baustoffkatalog                            | 7  |
|   | Baustoffe nach Warengruppe                     | 7  |
|   | Artikeldetailseite                             | 9  |
|   | Baustoffe nach Lieferant                       | 10 |
|   |                                                |    |
| 5 | Meine Services                                 | 11 |
|   | Meine Preisliste                               | 11 |
|   | Lieferscheinabfrage                            | 12 |

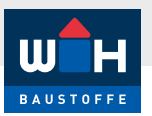

### **1** VORTEILE DES WÜRTH HOCHENBURGER GEWERBEPORTALS

Mit jahrzehntelanger Erfahrung im Baustoffhandel in Österreich können Sie sich stets auf unsere hochwertigen Produkte und professionelle Beratung verlassen. Mit dem Gewerbeportal bieten wir Ihnen einen zusätzlichen Online-Service, den Sie rund um die Uhr nutzen und kontaktlos wichtige Informationen für Ihre Beschaffung und Angebotslegung abrufen können.

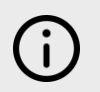

Sie müssen angelegter Würth Hochenburger-Gewerbekunde sein, um einen Zugang zum Gewerbeportal zu erhalten (so sind ihre Daten und Kondition hinterlegt).

#### **IHRE VORTEILE IM ÜBERBLICK**

- Persönliche Preiskonditionen & -staffelungen zur genauen und schnellen Kalkulation für Ausschreibungen und Beschaffungen abrufen
- Aktuelle Lieferscheine papierlos abfragen und herunterladen
- Bequem bauspezifischen Details, Datenblättern, Sicherheitshinweisen u.v.m. im Online-Baustoffkatalog heraussuchen

DIE WICHTIGSTEN FUNKTIONEN

#### • Persönliche Rabattkonditionen abfragen

- Über Staffelpreise für Lager-/Werkabholung und -zustellung informieren
- Mit einer Lieferscheinoder Rechnungsnummer nach Lieferscheinen suchen

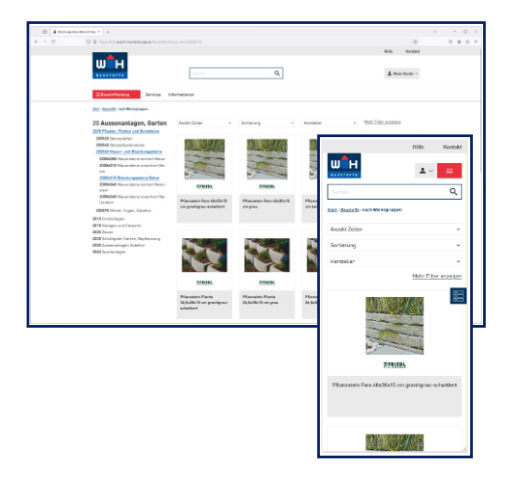

- Baustoffkatalog nach Lieferanten oder Warengruppen durchsuchen
- Leistungserklärungen, Datenblätter und bauspezifische Produktdetails abrufen
- Über österreichisches Baurecht und Ö-Normen informieren

3

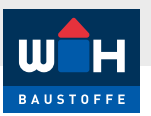

# $2^{\text{ZUGANG ZUM GEWERBEPORTAL}}$

#### NOCH KEINEN ZUGANG? JETZT ANFORDERN!

Sie sind noch kein Gewerbekunde mit Kundennummer bei uns? Ihr Vertriebsansprechpartner hilft Ihnen gerne weiter.

- 1. Öffnen Sie https://b2b.wuerth-hochenburger.at/register, um einen Zugang zum Gewerbeportal anzufordern.
- 2. Füllen Sie das Formular aus und schicken Sie es ab. Sie erhalten per-E-Mail Ihre ausgefüllten Daten.
- 3. Ihre Daten werden so schnell als möglich von Würth Hochenburger überprüft und Ihre Anfrage wird bearbeitet.
- 4. Ein Mitarbeiter aus dem Vertriebsteam wird sich bei Ihnen mit Ihren Zugangsdaten melden.
- Jetzt kann's losgehen! → https://b2b.wuerth-hochenburger.at/

| BAUSTOFFE                                                                                                    | Suchen                            |
|----------------------------------------------------------------------------------------------------|-----------------------------------|
| Suchen     Baustoffkatalog   Services Informationen   Online-Zugang beantragen Aur für bestehende WH Kunden      Firmenname:     Firmenname:     Firmenname:     Pirmenname:     Pirmen: <t< th=""></t<> |                                   |
| Online-Zugang  <br>Nur für bestehende                                                                                                    | beantragen<br>WH Kunden           |
| Firmenname:                                                                                                    |                                   |
| Firmenadresse (Straße, Hausnummer                                                                                                    | ·):                               |
| Vorname:                                                                                                    |                                   |
| Nachname:                                                                                                    |                                   |
| PLZ:                                                                                                    |                                   |
| Ort:                                                                                                    |                                   |
| E-Mail:                                                                                                    |                                   |
| Telefonnummer:                                                                                                    |                                   |
| WH Kundennummer<br>(Ein Zugang wird nur bestehenden<br>WH Kunden eingerichtet):                                                                                                    |                                   |
| Ihre Nachricht:                                                                                                    |                                   |
|                                                                                                    |                                   |
| □ <u>ABGs</u> und <u>Datenschutzvereinbarur</u>                                                                                                    | <b>1g</b> gelesen und akzeptiert. |
| 2 A b s 1                                                                                                    |                                   |
| L<br>Bitte das Feld mit den Werten aus dem Bild bef                                                                                                    | üllen                             |
| Absenden                                                                                                    |                                   |

/.

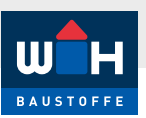

#### LOGIN FÜR GEWERBEKUNDEN

Um sich im Würth Hochenburger Gewerbeportal anzumelden, besuchen Sie diese Seite: https://b2b.wuerth-hochenburger.at

- 1. Geben Sie Ihren Benutzernamen ein.
- 2. Geben Sie Ihr Passwort ein.
- Klicken Sie "Anmelden" und Sie werden auf die Dashboard-Seite es Portals weitergeleitet.

| Würth Hochenburger Gewerbeportal                                                                                                    |
|----------------------------------------------------------------------------------------------------|
| Das Würth-Hochenburger Gewerbeportal richtet sich an unsere bestehenden Gewerbekunden.<br>Melden Sie sich hier mit Ihren Daten zum Online Shop an: |
| E-Mail Adresse                                                                                                    |
|                                                                                                    |
| Passwort                                                                                                    |
|                                                                                                    |
| Anmelden                                                                                                    |
| Kennwort vergessen   Login anfordern                                                                                                    |

Sie müssen bereits Zugangsdaten für das Portal haben. Wenn das noch nicht der Fall ist, kontaktieren Sie uns über dieses Formular: https://b2b.wuerth-hochenburger.at/register

#### **PASSWORT VERGESSEN?**

- 1. Klicken Sie auf "Kennwort vergessen" unterhalb des Login-Formulars.
- 2. Geben Sie Ihre E-Mail-Adresse ein.
- 3. Sie erhalten ein E-Mail mit Verifizierungslink an die angegebene E-Mail-Adresse.
- 4. Klicken Sie auf den Link, um Ihr Passwort zu ändern/festzulegen. Folgen Sie den Anweisungen auf der Seite.
- 5. Jetzt können Sie sich einloggen und das Würth Hochenburger Gewerbeportal nutzen.

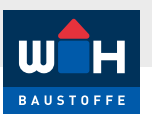

## $\mathbf{3}$ das gewerbeportal-dashboard

Das Dashboard ist die erste Seite, die nach Ihrem Login im Gewerbeportal geöffnet wird. Hier finden Sie schnell zu den wichtigsten Services und Seiten im Gewerbeportal:

- 1. Individuelle Preisliste: Hier finden Sie die Auskunft zu Ihren Preisen bei Würth Hochenburger
- 2. Lieferschein abfragen: Hier können Sie mit einer Lieferschein- oder Rechnungsnummer Ihren Lieferschein abfragen und herunterladen.
- Baustoffkatalog: Hier können Sie bequem durch den Baustoffkatalog navigieren nach Lieferanten oder Warengruppen. Oder Sie nutzen ganz einfach die Suchfunktion des Gewerbeportals und finden so Ihr gewünschtes Produkt.

| w <sup>1</sup> н                                                                           | Suchan                                                                                       | 0                                                                         | Hilfe Kontakt |
|--------------------------------------------------------------------------------------------|----------------------------------------------------------------------------------------------|---------------------------------------------------------------------------|---------------|
| BAUSTOFFE<br>Baustoffkatalog Services Inf                                                  | iormationen                                                                                  | <u> </u>                                                                  | Pleir Kono    |
| Gewerbeportal - Dashb                                                                      | pard                                                                                         |                                                                           |               |
| Services entdecken                                                                         |                                                                                              |                                                                           |               |
| 1 Individuelle Preisliste                                                                  | 2 Lieferscheinabfrage                                                                        | Wir helfen Ihnen                                                          |               |
| 3                                                                                          |                                                                                              | Wir sind gerne persönlich für Sie dal<br>443 50 9494-0<br>Office@w-h.gmbh |               |
| Online-Preisauskunft zu Ihren Prei-<br>sen bei Würth Hochenburger (Ge-<br>werbepreisliste) | Mit einer Lieferscheinnummer oder<br>Rechnungsnummer suchen und<br>den Lieferschein abfragen | Service-Zeitan:<br>Mo-Fr 08:00-17:00 (ausgenommen Feiertage)              |               |
| Baustoffkatalog durchs                                                                     | uchen                                                                                        |                                                                           |               |
| Nach Warengruppen                                                                          | Nach Lieferanten                                                                             | Suche                                                                     |               |
|                                                                                            | e                                                                                            | Geben Sie hier den Suchbegriff ein:<br>Suchbegriff eingeben               |               |
| Entdecken Sie unser umfangreiches<br>Sortiment an Qualitätsbaustoffen                      | Entdecken Sie unsere Vielfalt an<br>Lieferanten und ihr Produktsorti-<br>ment                | Suche starten                                                             |               |
|                                                                                            |                                                                                              |                                                                           |               |

6

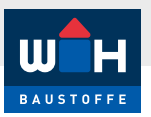

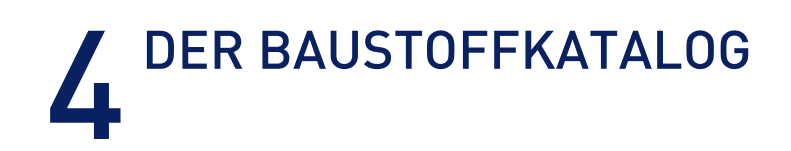

#### **BAUSTOFFE NACH WARENGRUPPE**

Nutzen Sie die Navigation "Baustoffe nach Warengruppe", um sich durch die Hauptwarengruppen und Unterkategorien zu konkreten Artikeln zu bewegen.

|                   |                                                                                                    |                                                                                                    | Hilfe Kontakt                                                                                                    |
|-------------------|----------------------------------------------------------------------------------------------------|----------------------------------------------------------------------------------------------------|----------------------------------------------------------------------------------------------------|
| BAUSTOFFE         | Suchen                                                                                                    | ٩                                                                                                    | 🚨 Mein Konto ~                                                                                                    |
| ■Baustoffkatalog  | Services Informationen                                                                                              |                                                                                                    |                                                                                                    |
| nach Warengruppen | > Tiefbau, Erdarbeiten, Entsorgung                                                                                  | Rohbau, Konstruktion, Dach                                                                                               | Dämmung, Putz, Abdichtung                                                                                                    |
| nach Lieferanten  | Schüttmaterial, Sand, Kies<br>><br>Asphalt                                                                          | Beton<br>Schalungsmaterial                                                                                               | Bauwerksabdichtung<br>Dämmstoffe (Bau)                                                                                                    |
|                   | Geotextilien<br>Gelände-Entwässerungssysteme                                                                        | Baustahl, Bewehrung ડੈ™)<br>Ziegelmauerwerk / Mauersteine                                                                | Putz und Fassade<br>Folien, Dampfbremsen, Schallschutzbahnen                                                                                       |
|                   | <u>Alle anzeigen</u>                                                                                                | <u>Alle anzeigen</u>                                                                                                    |                                                                                                    |
|                   | Innenausbau (Boden, Wand, Decke)                                                                                    | Boden-/Wandbeläge, Bauelemente                                                                                           | Aussenanlagen, Garten                                                                                                    |
|                   | Fussboden konstruktiv                                                                                               | Farben, Lacke, Holzschutz                                                                                                | Pflaster, Platten und Bordsteine                                                                                                    |
|                   | Schienen, Klappen, Einbauteile<br>natürtich-biologische Baustoffe<br><u>Alle anzeigen</u>                           | boen-/wandenage<br>Belagsträger und Anschlußschienen Boden/<br>Wand<br>Fenster, Lichtschächte<br><u>Alle anzeigen</u>    | Garagen und Carports<br>Zäune<br><u>Alle anzeigen</u>                                                                                              |
|                   | Heizung, Sanîtäre, Lüftung, Elektro<br>Sanitärinstallation<br>Rohrisolierungen<br>Elektro - Zubehör<br>WC- Elemente | Bauchemische Produkte<br>Schaum und Dichtstoffe<br>Abdichtungs-Klebetechnik<br>Reinigung, Sonstige bauchemische Produkte | Werkzeug, Baustelleneinrichtung, Befes-<br>tigung<br>Aufstiegshilfen<br>Transport, Sicherung<br>Handwerkzeuge<br>Messwerkzeuge und -Geräte, Latten |
|                   |                                                                                                    |                                                                                                    | Alle anzeigen                                                                                                    |

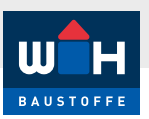

Die Artikelauswahl kann innerhalb der Warenuntergruppen immer nach "Hersteller" gefiltert werden:

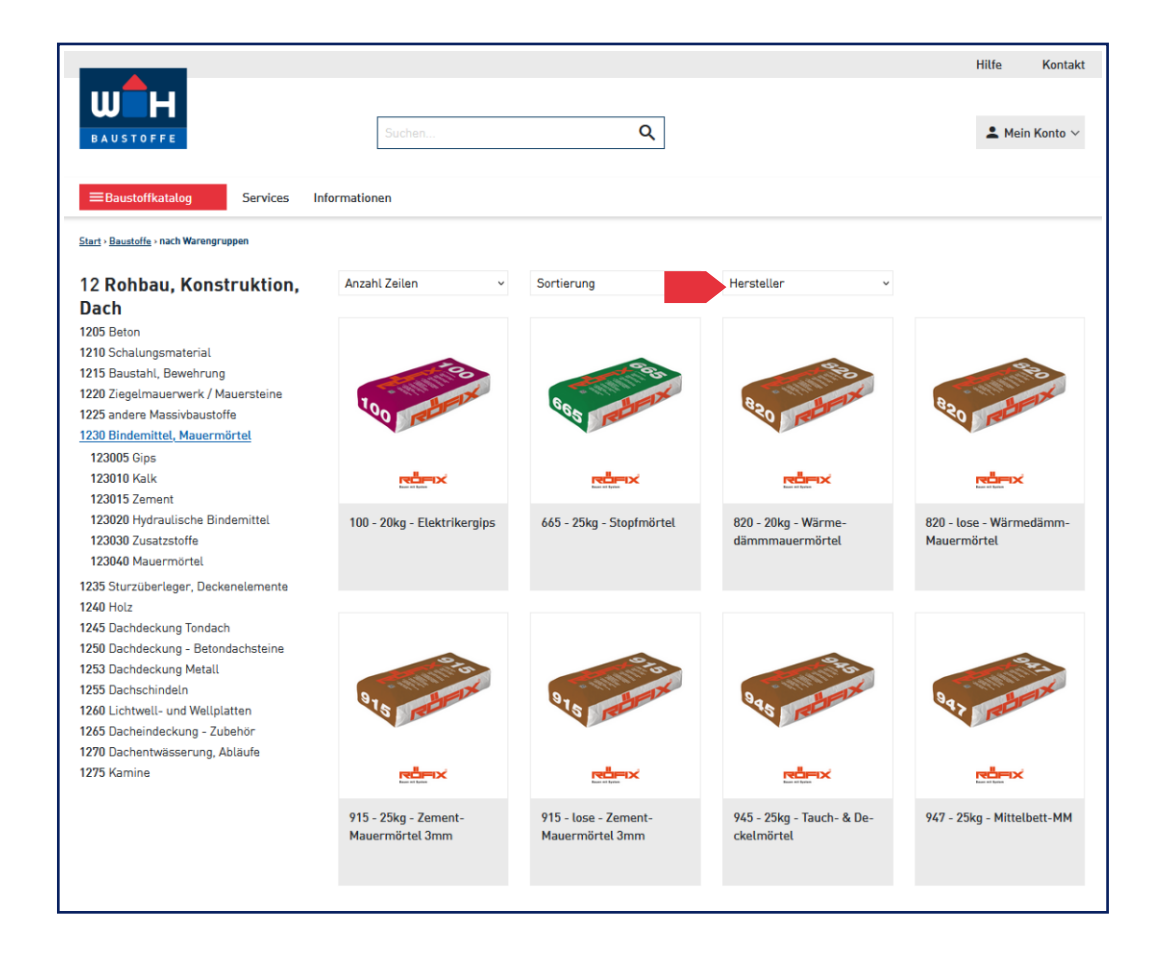

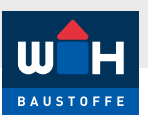

#### ARTIKELDETAILSEITE

Auf der Artikeldetailseite finden Sie folgende Informationen wieder:

- 1 Artikelbeschreibung des Herstellers
- 2 Produktanfrage: Button, um das konkrete Produkt bei Würth Hochenburger anzufragen
- 3 Weitere Informationen, Datenblätter und Leistungserklärungen (wenn vorhanden)

| BAUSTOFFE                                         |                                  | Suchen                                                                                                    | ٩                                                                                               |                                        |                            | Hilfe Kontai                          |
|---------------------------------------------------|----------------------------------|----------------------------------------------------------------------------------------------------|-------------------------------------------------------------------------------------------------|----------------------------------------|----------------------------|---------------------------------------|
| ≡Baustoffkatalog<br>Start > Baustoffe > nach Warr | Services Ir                      | Iformationen                                                                                                    |                                                                                                 |                                        |                            |                                       |
|                                                   |                                  | 915 - 25kg - 2<br>Artikelnummer: 2000952<br>Mauermörtel für normale<br>statische Anforderungen.<br>2<br>Produkt anfragen | Zement-Mauermört<br>013<br>as, nicht hochdämmendes Mauerwerl<br>Mörtelgruppe M10 nach EN 998-2. | <b>cel 3mm</b><br>« (z.B. Ziegel, Zeme | entsteine, Kalk            | sandsteine). Für höhere               |
|                                                   |                                  |                                                                                                    |                                                                                                 |                                        |                            |                                       |
| Ausführungen                                      | Eigenschaften                    | Dateien Leistungserklärungen                                                                                             |                                                                                                 |                                        |                            |                                       |
| Ausführungen<br>EAN<br>9003304108428              | Eigenschaften Art-Nr. 2000148105 | Dateien Leistungserklärungen<br>Bezeichnung<br>915 - Iose - Zement-Mauermörtel 3mm                                       | Preis Einheit<br>TON                                                                            | EH/PAL.                                | <b>Körnung</b><br>0 - 3 mm | <b>VERBR./ERG.</b><br>ca. 600 ltr./T0 |

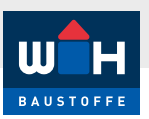

#### **BAUSTOFFE NACH LIEFERANT**

Nutzen Sie den Navigationspunkt "Lieferanten" im Baustoffkatalog, um zu den Produkten von einzelnen Herstellern zu gelangen. Die Lieferanten sind alphabetisch gereiht.

Auf der Lieferantenseite finden Sie die vom Hersteller gepflegte Unternehmensbeschreibung und links davon das Sortiment des Herstellers, durch das Sie navigieren können, um zu einem konkreten Produkt zu gelangen.

|                                                    |       |   | Hilfe | Kontakt   |
|----------------------------------------------------|-------|---|-------|-----------|
| BAUSTOFFE                                          | uchen | ٩ | L Mei | n Konto 🗸 |
| Baustoffkatalog Services Informationen             |       |   |       |           |
| <u>Start</u> > <u>Baustoffe</u> > nach Lieferanten |       |   |       |           |
| Unternehmens-Detailinformationen                   |       |   |       |           |
| Firmenname: ACO GmbH                               |       |   |       |           |
| Sortiment                                          |       |   |       |           |
| 10 ACO DRAIN® Linienentwässerung                   |       |   |       |           |
| 20 Dach-, Balkon- und Terrassenentwässerung        |       |   |       |           |
| 30 Schachtabdeckungen                              |       |   |       |           |
| 40 Punktentwässerung                               |       |   |       |           |
| 50 Baumschutz                                      |       |   |       |           |
| 60 Regenwasserbewirtschaftung u. Abwasserreinigung |       |   |       |           |
| 70 Kellerbau                                       |       |   |       |           |
| 80 Haus und Garten                                 |       |   |       |           |
| Zurück zur Gesamtansicht aller Lieferanten         |       |   |       |           |
|                                                    |       |   |       |           |
|                                                    |       |   |       |           |
|                                                    |       |   |       |           |

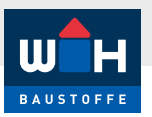

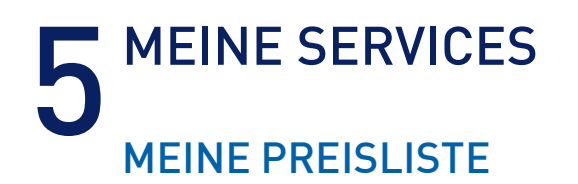

In diesem Bereich des Gewerbeportals können Sie Ihre Preise bei Würth Hochenburger abfragen. Navigieren Sie durch den Sortimentsbaum zum Artikel.

Wenn Sie den gewünschten Artikel gefunden haben, werden Ihnen die Preise entsprechend angezeigt.

Abkürzungserklärung:

- LA: Lagerabholung
- LZ: Lagerzustellung
- WA: Werkabholung
- WZ: Werkzustellung

|                                                                                                    |                                                                                                    |                                                        |          |                |                      |                                 | Hilfe    | Kontakt |
|----------------------------------------------------------------------------------------------------|----------------------------------------------------------------------------------------------------|--------------------------------------------------------|----------|----------------|----------------------|---------------------------------|----------|---------|
| BAUSTOFFE                                                                                                    | Suchen                                                                                                   |                                                        | Q        |                |                      |                                 | L Mein I | Konto 🗸 |
| <u>Start</u> > <u>Service</u> > Preisliste                                                                                                    |                                                                                                    |                                                        |          |                |                      |                                 |          |         |
| Sortiment                                                                                                    | Anzahl Zeilen                                                                                            | ✓ Sortierung                                           |          | ~              |                      |                                 |          |         |
| BAUMEISTER<br><u>Tiefbau</u>                                                                                                    | Art.Nr.                                                                                                  | Bezeichnung                                            | Staffe   | કા             |                      | Preis Liste/VP                  | Netto    |         |
| KAPITEL 1: ENTWASSERUNGSSYSTEME<br>KAPITEL 2: ROHRSYSTEME<br>KAPITEL 3: SCHACHTSYSTEME<br>KAPITEL 4: UMWELTTECHNIK<br>KAPITEL 5: SCHACHTABDECKUNGEN<br>KAPITEL 6: GEOTEXTILIEN<br>KAPITEL 7: ALLGEMEINE TIEFBAUPRO<br>DUKTE<br>7-1: MÖRTEL / KLEBSTOFFE<br>7-0: DITUNENCOMMELTEAND | 2100011240155<br>1124015 ()<br>()<br>()<br>()<br>()<br>()<br>()<br>()<br>()<br>()<br>()<br>()<br>()<br>( | WH VERGUSSMÖRTEL<br>GRÖSSTKORN 4MM A25KG               | LA<br>LZ | 16,13<br>16,13 | (52,50)<br>(52,50)   | 69,27% 52,50 / 1 SACK<br>69,27% | €16,13   | *       |
| 7-2: DITOMENSCHMELZDAND<br>7-3: KALTASPHALT<br>KAPITEL 8: AUSSENANLAGEN                                                                                                    | 1552100                                                                                                  | TOPOLIT KBM 25KG<br>KANALBAUMÖRTEL 0-2MM               | LA<br>LZ | 1,40<br>1,40   | (3,78)<br>(3,78)     | 63,00% 3,78 / 1 KG<br>63,00%    | € 1,40   | ☆       |
| Dach/Schwarzdecker<br>Zimmerer<br>Trockenbauer                                                                                                    | 2000025072103<br>2507210 ()<br>()<br>()<br>()<br>()<br>()<br>()<br>()<br>()<br>()<br>()<br>()<br>()<br>( | WH SCHACHTMÖRTEL<br>25KG FÜR DIN-FALZ Z<br>KLEBEMÖRTEL | LA<br>LZ | 37,76<br>37,76 | (118,00)<br>(118,00) | 68,00% 118,00/1 SACK<br>68,00%  | € 37,76  | ☆       |
|                                                                                                    |                                                                                                    |                                                        | ~<       | < 1 >          | »>                   |                                 |          |         |

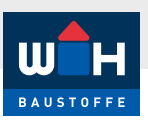

#### LIEFERSCHEINABFRAGE

In diesem Bereich des Gewerbeportals können Sie Ihre Lieferscheine abrufen und herunterladen.

- 1. Nutzen Sie die Belegsuche, indem Sie entweder eine Lieferscheinnummer oder Rechnungsnummer eingeben.
- 2. Nach Klick auf "Suchen" werden Ihnen die gefundenen Dokumente angezeigt.
- 3. Mit Klick auf "öffnen" können Sie den Lieferschein in einem neuen Browser-Fenster öffnen und von dort herunterladen, drucken,...

| BAUSTOFFE             | Suchen                                                                |                                                                | Q                   |                                              |                                                           | L Mei | n Kon |
|-----------------------|-----------------------------------------------------------------------|----------------------------------------------------------------|---------------------|----------------------------------------------|-----------------------------------------------------------|-------|-------|
| Baustonikatatog       | mornationen                                                           |                                                                |                     |                                              |                                                           |       |       |
| Lieferscheinabfrage 2 | Dokument LS für Kund<br>Nr. Lieferschein:<br>Nummer <u>Rechnun</u> a: | en-ID Anzahl Seiten:<br>Datum Lieferschein:<br>Datum Rechnung: | 1                   |                                              |                                                           |       |       |
| Rechnungsnummer       | öffnen 3                                                              |                                                                |                     |                                              |                                                           |       |       |
| Nummer Lieferschein   |                                                                       | Q, ^   V 1 von 2                                               | - + Automatisch     | ner Zoom 🗸 🗸                                 | ₽TL                                                       | •     | 1     |
|                       |                                                                       | Firma                                                          |                     | Lief<br>Dear<br>Kund<br>Datu<br>Zeit<br>Seit | ABHOLSCHEIN<br>- Schein-Nr.<br>cb Nr.<br>br Nr.<br>mm<br> |       |       |
|                       |                                                                       | PosNr Artikelnummer<br>Charge                                  | Bezeichnung         | Menge<br>ME                                  | Menge PK PL<br>BEH                                        | atz   |       |
|                       |                                                                       | 10 00700.0000                                                  | COMPANY AND AND AND | 1,000<br>STK                                 | 1,000 AG                                                  |       |       |
|                       |                                                                       | 10 ACTION 10                                                   | CONTRACTOR AND      | 1,000                                        | 1,000 AG                                                  |       |       |
|                       |                                                                       |                                                                |                     | STK                                          | STK                                                       |       |       |